## 1. 解压工程到纯英文路径;

## 电脑 → 数据 (D:) → develop → mygit → dmk\_zynq7010\_v2 → demo → multy\_sport

| 名 | 称                         | 类型                | 大小    |
|---|---------------------------|-------------------|-------|
|   | .Xil                      | 文件夹               |       |
|   | ip_repo                   | 文件夹               |       |
|   | ov5640_hdmi.cache         | 文件夹               |       |
|   | ov5640_hdmi.hw            | 文件夹               |       |
|   | ov5640_hdmi.ioplanning    | 文件夹               |       |
|   | ov5640_hdmi.ip_user_files | 文件夹               |       |
|   | ov5640_hdmi.runs          | 文件夹               |       |
|   | ov5640_hdmi.sdk           | 文件夹               |       |
|   | ov5640_hdmi.sim           | 文件夹               |       |
|   | ov5640_hdmi.srcs          | 文件夹               |       |
| è | ov5640_hdmi.xpr           | Vivado Project Fi | 44 KB |
|   | ] vivado.jou              | JOU 文件            | 1 KB  |
|   | vivado.log                | 文本文档              | 3 KB  |
|   | ] vivado_12828.backup.jou | JOU 文件            | 1 KB  |
|   | vivado_12828.backup.log   | 文本文档              | 3 KB  |
|   | ] vivado_15496.backup.jou | JOU 文件            | 3 KB  |
|   | vivado_15496.backup.log   | 文本文档              | 4 KB  |
|   | ] vivado_17440.backup.jou | JOU 文件            | 7 KB  |
|   | vivado_17440.backup.log   | 文本文档              | 17 KB |
|   | ] vivado_43048.backup.jou | JOU 文件            | 3 KB  |
|   | vivado_43048.backup.log   | 文本文档              | 11 КВ |
|   |                           |                   |       |

2. 双击"ov5640\_hdmi.xpr"打开Vivado工程,要求Vivado版本为Vivado2018.3;

3. 点击"File"-->"Launch SDK";

🝌 ov5640\_hdmi - [D:/develop/mygit/dmk\_zynq7010\_v2/demo/multy\_sport/ov5640\_hdmi.xpr] - Vivado 2018.3

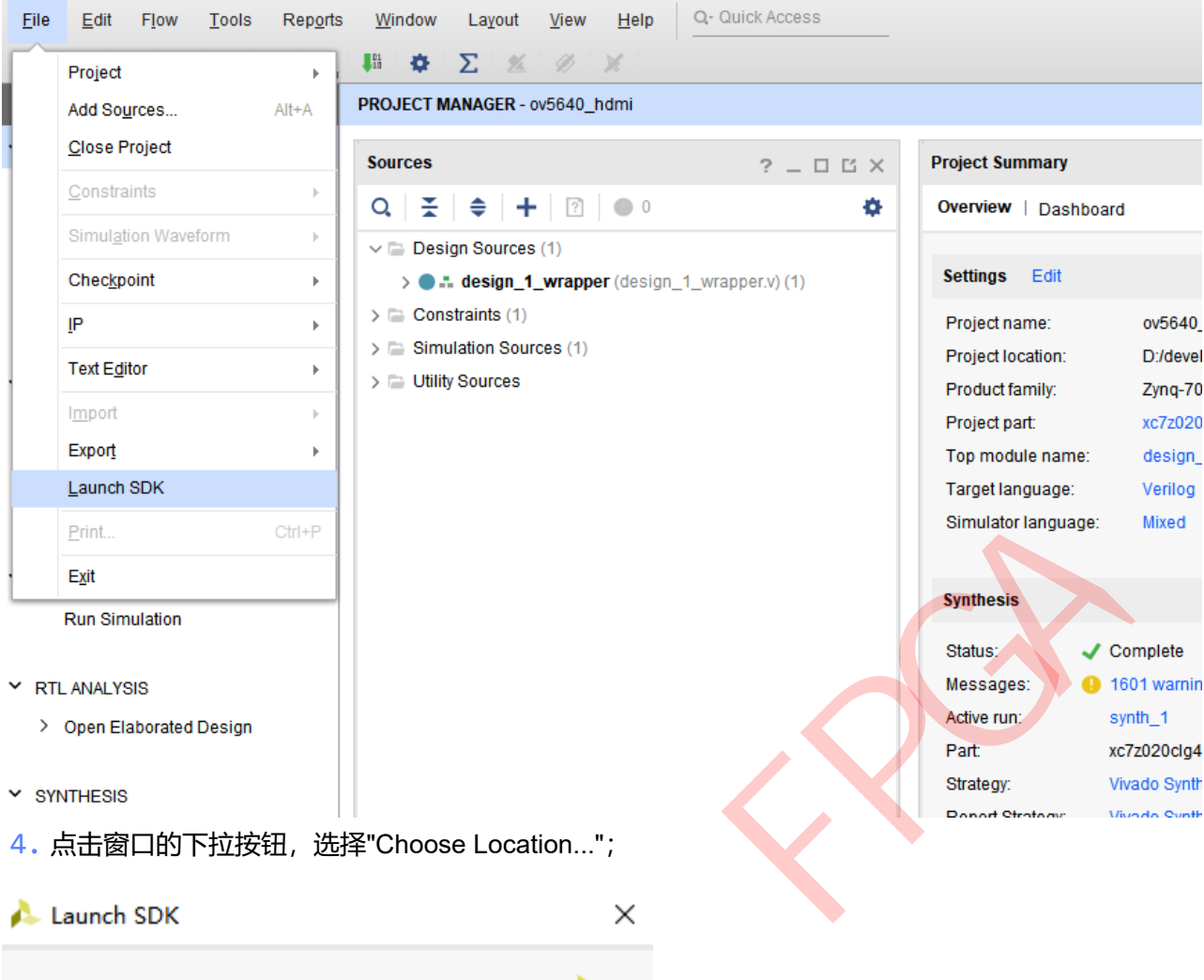

🝌 Launch SDK

I averally a structure structure

| Laurich sollware development tool.                    |   |
|-------------------------------------------------------|---|
|                                                       |   |
|                                                       | Þ |
|                                                       |   |
| Exported location: 😜 <local project="" to=""></local> |   |
|                                                       |   |
| Workspace: 😜 <local project="" to=""> 🗸 🗸</local>     |   |
|                                                       |   |
| OK   Cancel                                           |   |

| 🝌 Launch SDK X                    |                                                           |                 |  |  |  |  |  |  |  |  |  |
|-----------------------------------|-----------------------------------------------------------|-----------------|--|--|--|--|--|--|--|--|--|
| Launch software development tool. |                                                           |                 |  |  |  |  |  |  |  |  |  |
| Exported location:                | Exported location: 🚘 <local project="" to=""> 🗸 🗸</local> |                 |  |  |  |  |  |  |  |  |  |
|                                   | 😜 <local project="" to=""></local>                        |                 |  |  |  |  |  |  |  |  |  |
| Workspace: 😜 <                    | Workspace: Choose Location                                |                 |  |  |  |  |  |  |  |  |  |
|                                   |                                                           | Choose Location |  |  |  |  |  |  |  |  |  |
| ?                                 | ОК                                                        | Cancel          |  |  |  |  |  |  |  |  |  |

5. 浏览路径到multy\_sport\ov5640\_hdmi.sdk\multy\_work,点击"Select";

| A Choose Location                                                                            |         | Х      |
|----------------------------------------------------------------------------------------------|---------|--------|
| Recent: 🗅 C:/Users/Administrator/Desktop 🔹 🕇 🏠 🖵 🛃 🏊                                         | 🖵 🗅 🗙 I | B X C  |
| Directory: D:\develop\mygit\dmk_zynq7010_v2\demo\multy_sport\ov5640_hdmi.sdk\multy_work      |         |        |
| <pre>     multy_sport        </pre>                                                          |         | ^      |
| <pre>&gt; ov5640_hdmi.tp_user_files<br/>&gt; ov5640_hdmi.runs<br/>&gt; ov5640_hdmi.sdk</pre> |         |        |
| <pre>&gt; multy_work &gt; ov5640_hdmi.sim &gt; ov5640_hdmi.srcs</pre>                        |         | ~      |
|                                                                                              | Select  | Cancel |

6. Export location和Workspace的路径都需要浏览到multy\_sport\ov5640\_hdmi.sdk\multy\_work,然后点击"OK";

| 🔥 Launch SDK                                                                                    | ×      |
|-------------------------------------------------------------------------------------------------|--------|
| Launch software development tool.                                                               | 4      |
| Exported location: D:/develop/mygit/dmk_zynq7010_v2/demo/multy_sport/ov5640_hdmi.sdk/multy_work | ~      |
| Workspace: D:/develop/mygit/dmk_zynq7010_v2/demo/multy_sport/ov5640_hdmi.sdk/multy_work         | ~      |
| ? ОК                                                                                            | Cancel |

7. 此时SDK会自动打开,点击右上角的红框中的按钮可以切换界面到源码界面;

| The Edit Navigate Search                | gn_1_wrapper_hw_platfor<br>h Project Run Xilinx | m_1/system.hdf<br>Window Help | - Xilinx SDK  |          |                                                                                                    |            |                                      |                              |                          |                              | - ø ×                                   |
|-----------------------------------------|-------------------------------------------------|-------------------------------|---------------|----------|----------------------------------------------------------------------------------------------------|------------|--------------------------------------|------------------------------|--------------------------|------------------------------|-----------------------------------------|
| 📑 🕶 🗟 🕼 🐘 💌 🕨                           | B ■ N 3, 0 .8                                   | ** 思える                        | a 🕈 🛐 🖬 🚳     | ** 0 *   | • [\$\overline\$\overline\$\ |            |                                      |                              |                          |                              | Quick Access 😰 🐯                        |
| * Debug S                               |                                                 |                               |               |          | 7                                                                                                    | 1 10 2 2 1 | 10 Variables 22 % Breakpoints 20 Reg | jatera 💼 XSCT Console 💼 Erro | lation Console 🛋 Modules |                              | £2≪8 £¥% CCC/°□                         |
|                                         |                                                 |                               |               |          |                                                                                                    |            |                                      |                              |                          |                              | 点击可切换<br>到源码界面                          |
|                                         |                                                 |                               |               |          |                                                                                                    |            | ¢                                    |                              |                          |                              | , · · · · · · · · · · · · · · · · · · · |
| B mainc in system.bdf                   | a system.hdf 22                                 |                               |               |          |                                                                                                    |            |                                      |                              |                          | B Outline 22                 | 7 H B                                   |
| design 1 wrapper hw                     | platform 1 Hardw                                | are Platform                  | Specification |          |                                                                                                    |            |                                      |                              | ^                        | An outline is not available. |                                         |
| and the second process                  |                                                 |                               |               |          |                                                                                                    |            |                                      |                              |                          |                              |                                         |
| Design Information                      |                                                 |                               |               |          |                                                                                                    |            |                                      |                              |                          |                              |                                         |
| Target FPGA Device: 72020<br>Part: w725 | 10<br>020/10400-2                               |                               |               |          |                                                                                                    |            |                                      |                              |                          |                              |                                         |
| Created With: Vivad                     | do 2018.3                                       |                               |               |          |                                                                                                    |            |                                      |                              |                          |                              |                                         |
| Created On: Mon                         | Sep 18 20:07:37 2023                            |                               |               |          |                                                                                                    |            |                                      |                              |                          |                              |                                         |
| Address Map for processor               | r ps7_cortexa9_[0-1]                            |                               |               |          |                                                                                                    |            |                                      |                              |                          |                              |                                         |
|                                         |                                                 |                               |               |          |                                                                                                    |            |                                      |                              |                          |                              |                                         |
| Cel                                     | Base Addr                                       | High Addr                     | Slave I/F     | Mem/Reg  |                                                                                                    |            |                                      |                              |                          |                              |                                         |
| ps7_intc_dist_0                         | 0xf8f01000                                      | 0xf8f01fff                    |               | REGISTER |                                                                                                    |            |                                      |                              |                          |                              |                                         |
| asi durdik 0                            | 0x43010000                                      | 0x43011111                    | S AND LITE    | REGISTER |                                                                                                    |            |                                      |                              |                          |                              |                                         |
| ps7 opio 0                              | 0xe000a000                                      | Oxe000afff                    | 500,00        | REGISTER |                                                                                                    |            |                                      |                              |                          |                              |                                         |
| ps7_soutimer_0                          | 0xf8f00600                                      | 0xf8f0061f                    |               | REGISTER |                                                                                                    |            |                                      |                              |                          |                              |                                         |
| ps7_slcr_0                              | 0x48000000                                      | 0xH8000HH                     |               | REGISTER |                                                                                                    |            |                                      |                              |                          |                              |                                         |
| ps7_souwdt_0                            | 0xf8f00620                                      | 0xf8f006ff                    |               | REGISTER |                                                                                                    |            |                                      |                              |                          |                              |                                         |
| ps7_l2cachec_0                          | 0x48402000                                      | 0x1880299                     |               | REGISTER |                                                                                                    |            |                                      |                              |                          |                              |                                         |
| psr_souc_0                              | 0-19992000                                      | 0.4890.200                    |               | REGISTER |                                                                                                    |            |                                      |                              |                          |                              |                                         |
| ps7 afi 1                               | 0xf8009000                                      | 0xf8009fff                    |               | REGISTER |                                                                                                    |            |                                      |                              |                          |                              |                                         |
| Overview                                |                                                 |                               |               |          |                                                                                                    |            |                                      |                              |                          |                              |                                         |
| B Controle 22 - 2 Taylor B              | SDK Terminal III Brok                           | amr. O Everyte                |               |          |                                                                                                    |            |                                      | Entries B Memory St          |                          |                              |                                         |
| No consoles to display at this          | time                                            | 0.000                         |               |          |                                                                                                    |            |                                      | Monitors                     | a x %                    |                              |                                         |
|                                         |                                                 |                               |               |          |                                                                                                    |            |                                      |                              | 2.6.2                    |                              |                                         |
|                                         |                                                 |                               |               |          |                                                                                                    |            |                                      |                              |                          |                              |                                         |
|                                         |                                                 |                               |               |          |                                                                                                    |            |                                      |                              |                          |                              |                                         |
|                                         |                                                 |                               |               |          |                                                                                                    |            |                                      |                              |                          |                              |                                         |
|                                         |                                                 |                               |               |          |                                                                                                    |            |                                      |                              |                          |                              |                                         |
|                                         |                                                 |                               |               |          |                                                                                                    |            |                                      |                              |                          |                              |                                         |
|                                         |                                                 |                               |               |          |                                                                                                    |            |                                      |                              |                          |                              |                                         |
|                                         |                                                 |                               |               |          |                                                                                                    |            |                                      |                              |                          |                              |                                         |
|                                         |                                                 |                               |               |          |                                                                                                    |            |                                      |                              |                          |                              |                                         |
|                                         |                                                 |                               |               |          |                                                                                                    |            |                                      |                              |                          |                              |                                         |

8. 在源码界面中可以发现, SDK又新生成了一个平台工程: design\_1\_wrapper\_hw\_platform\_1, 如果没有修改过 BD文件的内容, 那这里可以点击选择design\_1\_wrapper\_hw\_platform\_1按"DELETE键"把它删除了, 用老的 design\_1\_wrapper\_hw\_platform\_0即可, 如果自己修改过BD文件内容, 则看步骤9;

| Edit Navigate Search Project Run Xilinx Wind                     | ow Help                   |                             |                   |              |               |          |  |  |  |  |  |
|------------------------------------------------------------------|---------------------------|-----------------------------|-------------------|--------------|---------------|----------|--|--|--|--|--|
| • 🗑 🕲 • 🔦 • 🗟 🔯 🖾 👹 🗖 🚭                                          | * • O •   <i>*</i> •   %  |                             |                   |              |               |          |  |  |  |  |  |
| Project Explorer 🖾                                               | 🖻 🕏 🔻 🗸 🗖                 | 🖻 main.c 📑 system.hdf       | 💼 system.hdf 🛛    |              |               |          |  |  |  |  |  |
| design_1_wrapper_hw_platform_0<br>design 1 wrapper hw platform 1 |                           | design_1_wrapper_hw_p       | latform_1 Hardw   | are Platform | Specification |          |  |  |  |  |  |
| multy_spor                                                       |                           | Design Information          |                   |              |               |          |  |  |  |  |  |
| 🎍 multy_spor_bsp                                                 |                           |                             |                   |              |               |          |  |  |  |  |  |
|                                                                  | Target FPGA Device: 7z020 |                             |                   |              |               |          |  |  |  |  |  |
|                                                                  |                           | Part: xc/z020               | 2018 2            |              |               |          |  |  |  |  |  |
|                                                                  |                           | Created With: Vivado        | 18 20:07:37 2023  |              |               |          |  |  |  |  |  |
|                                                                  | · ·                       |                             |                   |              |               |          |  |  |  |  |  |
|                                                                  |                           | Address Map for processor p | s7_cortexa9_[0-1] |              |               |          |  |  |  |  |  |
|                                                                  |                           |                             |                   |              |               |          |  |  |  |  |  |
|                                                                  |                           | Cell                        | Base Addr         | High Addr    | Slave I/f     | Mem/Reg  |  |  |  |  |  |
|                                                                  |                           | ps7 intc dist 0             | 0xf8f01000        | 0xf8f01fff   |               | REGISTER |  |  |  |  |  |
|                                                                  |                           | axi vdma 1                  | 0x43010000        | 0x4301ffff   | S AXI LITE    | REGISTER |  |  |  |  |  |
|                                                                  |                           | axi dynclk 0                | 0x43c10000        | 0x43c1ffff   | s00 axi       | REGISTER |  |  |  |  |  |
|                                                                  |                           | ps7 gpio 0                  | 0xe000a000        | 0xe000afff   | -             | REGISTER |  |  |  |  |  |
|                                                                  |                           | ps7_scutimer_0              | 0xf8f00600        | 0xf8f0061f   |               | REGISTER |  |  |  |  |  |
|                                                                  |                           | ps7_slcr_0                  | 0xf8000000        | 0xf8000fff   |               | REGISTER |  |  |  |  |  |
|                                                                  |                           | ps7_scuwdt_0                | 0xf8f00620        | 0xf8f006ff   |               | REGISTER |  |  |  |  |  |
|                                                                  |                           | ps7_l2cachec_0              | 0xf8f02000        | 0xf8f02fff   |               | REGISTER |  |  |  |  |  |
|                                                                  |                           | ps7_scuc_0                  | 0xf8f00000        | 0xf8f000fc   |               | REGISTER |  |  |  |  |  |
|                                                                  |                           | ps7_pmu_0                   | 0xf8893000        | 0xf8893fff   |               | REGISTER |  |  |  |  |  |
|                                                                  |                           | ps7_afi_1                   | 0xf8009000        | 0xf8009fff   |               | REGISTER |  |  |  |  |  |
|                                                                  |                           | ps7_afi_0                   | 0xf8008000        | 0xf8008fff   |               | REGISTER |  |  |  |  |  |
|                                                                  |                           | ps7_afi_3                   | 0xf800b000        | 0xf800bfff   |               | REGISTER |  |  |  |  |  |
|                                                                  |                           | ps7_afi_2                   | 0xf800a000        | 0xf800afff   |               | REGISTER |  |  |  |  |  |
|                                                                  |                           | ps7_globaltimer_0           | 0xf8f00200        | 0xf8f002ff   |               | REGISTER |  |  |  |  |  |
|                                                                  |                           | ps7_dma_s                   | 0xf8003000        | 0xf8003fff   |               | REGISTER |  |  |  |  |  |
|                                                                  |                           | ps7_iop_bus_config_0        | 0xe0200000        | 0xe0200fff   |               | REGISTER |  |  |  |  |  |
|                                                                  |                           | ps7_xadc_0                  | 0xf8007100        | 0xf8007120   |               | REGISTER |  |  |  |  |  |
|                                                                  |                           | ps7_ddr_0                   | 0x00100000        | 0x1fffffff   |               | MEMORY   |  |  |  |  |  |
|                                                                  |                           | v tc 0                      | 0x43c00000        | 0x43c0ffff   | ctrl          | REGISTER |  |  |  |  |  |

- 9. 如果没有修改过BD文件,可以跳过此步骤,看步骤10;
  - a. 选中design\_1\_wrapper\_hw\_platform\_0和design\_1\_wrapper\_hw\_platform\_1,按"DELETE键"删除,勾选"Delete project contets on disk(cannot be undone)";

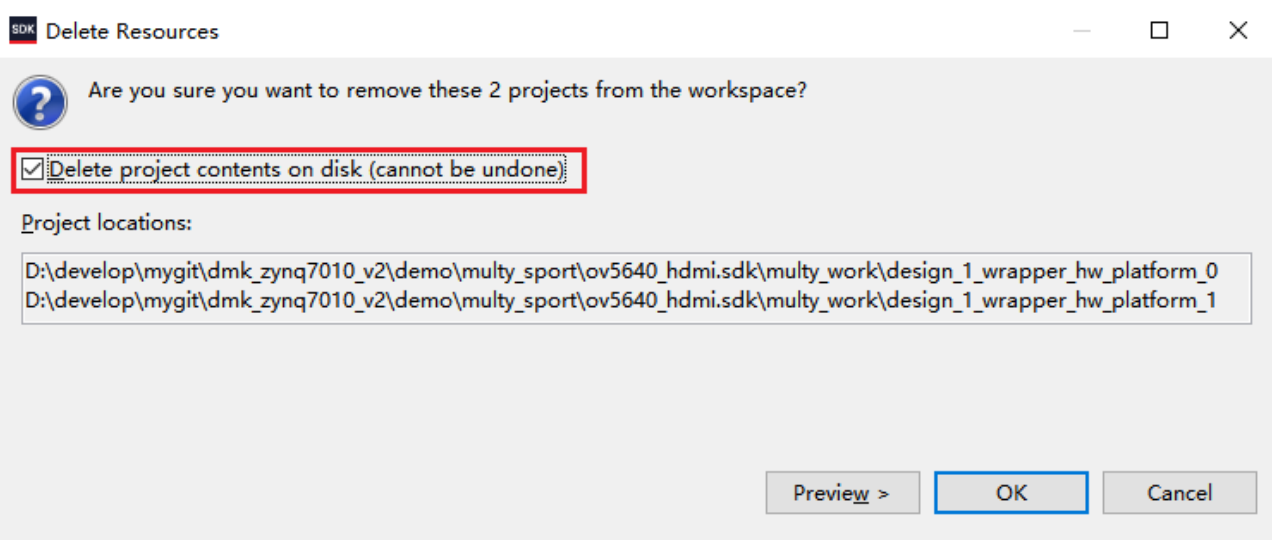

## b. 关闭SDK软件,回到Vivado重新Export Hardware;

🚴 ov5640\_hdmi - [D:/develop/mygit/dmk\_zynq7010\_v2/demo/multy\_sport/ov5640\_hdmi.xpr] - Viv<u>ado\_</u>2018.3

| <u>F</u> ile | <u>E</u> dit F <u>l</u> ow <u>T</u> ools F | Rep <u>o</u> rts | <u>W</u> indow     | Layout <u>\</u>  | <u>/</u> iew <u>H</u> el | 0 Q- QL    | lick Access |      |     |
|--------------|--------------------------------------------|------------------|--------------------|------------------|--------------------------|------------|-------------|------|-----|
|              | Project                                    | •                | 101 🔅              | Σ 🖄              | ØX                       |            |             |      |     |
|              | Add Sources Al                             | t+A              | PROJECT MA         | ANAGER - ov5     | i640_hdmi                |            |             |      |     |
|              | <u>C</u> lose Project                      |                  | Sources            |                  |                          |            | ? _ 🗆       | Ľ× ₽ | roj |
|              | <u>C</u> onstraints                        | - F              | Q X                | <b>≑</b>   +     | 200                      |            |             | •    | Dve |
|              | Simulation Waveform                        | - F              | v 🗅 Desig          | n Sources (1     | ,                        |            |             |      |     |
|              | Chec <u>k</u> point                        | •                | > •                | design_1_w       | <b>rapper</b> (des       | ign_1_wrap | per.v) (1)  |      | Se  |
|              | IP                                         | •                | > 🚍 Const          | traints (1)      | $\wedge$                 |            |             |      | Pr  |
|              | Taxt Editor                                |                  | > 🔁 Simul          | ation Source     | s (1)                    |            |             |      | Pr  |
| 1            |                                            |                  | > 📄 Utility        | Sources          |                          |            |             |      | Pr  |
|              | I <u>m</u> port                            | - • •            |                    |                  | _                        |            |             |      | Pr  |
|              | Expor <u>t</u>                             | - • [ -          | Export <u>H</u>    | ardware          |                          |            |             |      | То  |
|              | Launch SDK                                 |                  | E <u>x</u> port Bi | tstream File     |                          |            |             |      | Та  |
|              | Print                                      | trl+P            | Export Si          | <u>m</u> ulation |                          |            |             |      | Si  |
|              | E <u>x</u> it                              |                  |                    |                  |                          |            |             |      | Com |
|              | Run Simulation                             |                  |                    |                  |                          |            |             |      | Syl |

c. 勾选"Include bitstream",点击"Choose Location..."-->浏览到路径multy\_sport\ov5640\_hdmi.sdk\multy\_work-->点击"OK";

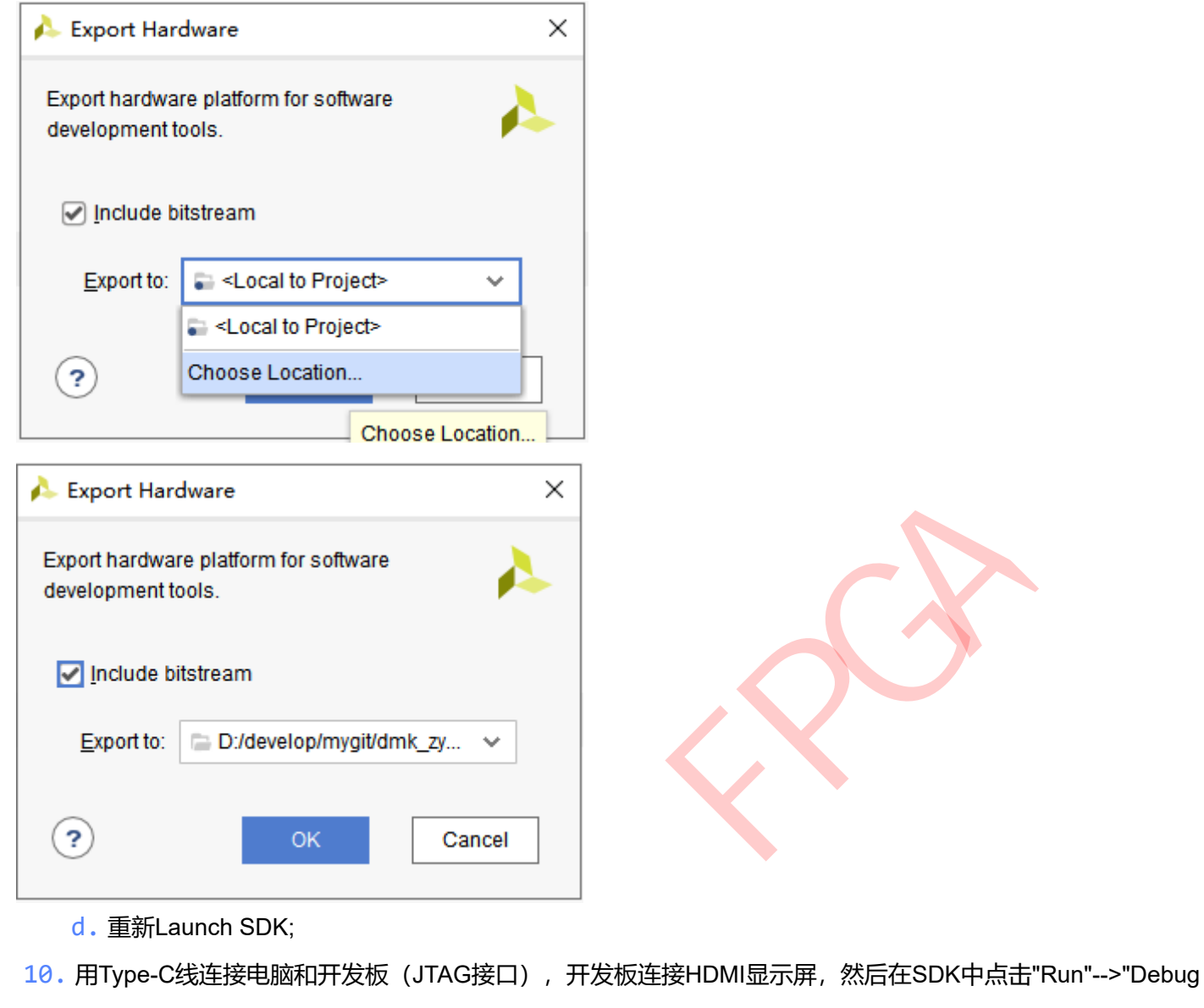

Configurations ... "

som multy\_work - C/C++ - multy\_spor/src/main.c - Xilinx SDK

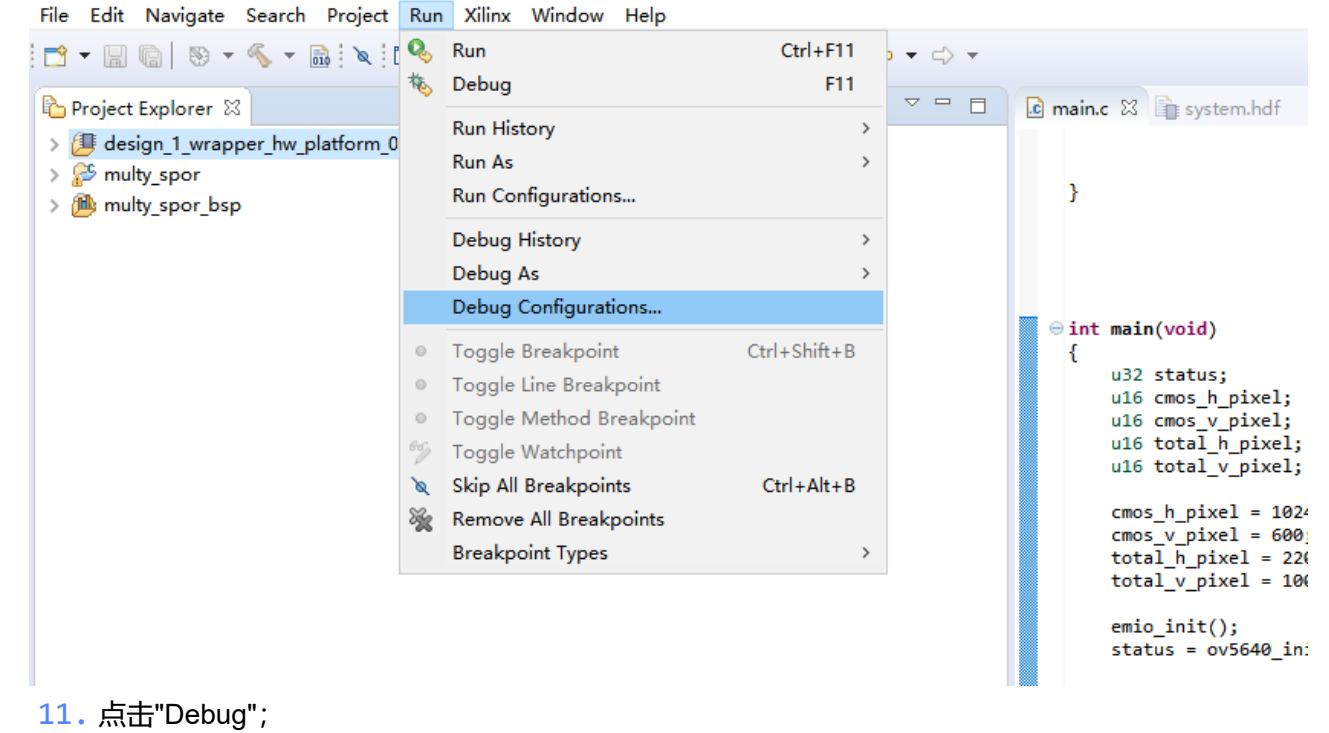

| Eventual Configurations                                                                 |                                                 |                 |                                        |                                                                                                    |               |                                                               |                                                                                                    |            |                                     |           |        | ×        |
|-----------------------------------------------------------------------------------------|-------------------------------------------------|-----------------|----------------------------------------|----------------------------------------------------------------------------------------------------|---------------|---------------------------------------------------------------|----------------------------------------------------------------------------------------------------|------------|-------------------------------------|-----------|--------|----------|
| Create, manage, and run configurations<br>Run or Debug a program using System Debugger. |                                                 |                 |                                        |                                                                                                    |               |                                                               |                                                                                                    |            |                                     |           |        | Ť.       |
|                                                                                         | Name: System Debugg                             | er using Debu   | bug_multy_s                            | spor.elf on Local                                                                                                    |               |                                                               |                                                                                                    |            |                                     |           |        |          |
|                                                                                         | 🖲 Target Setup                                  | Application 😣   | 🕬 Argum                                | ents 📧 Environn                                                                                                    | ment 🚡 Symbol | Files 🤤 Source                                                | ce 🔏 Path Maj                                                                                                | p 🔲 Common |                                     |           |        |          |
| Performance Analysis Target Communication Framework                                     | Debug Type: Standa                              | lone Applicatio | ation Debug                            | <b>j</b> ~                                                                                                    |               |                                                               |                                                                                                    |            |                                     |           |        |          |
| Xilinx C/C++ Application (GDB)                                                          | Connection: Local                               |                 |                                        | ~ New                                                                                                    |               |                                                               |                                                                                                    |            |                                     |           |        |          |
|                                                                                         |                                                 |                 |                                        |                                                                                                    |               |                                                               |                                                                                                    |            |                                     |           |        |          |
| System Debugger using Debug_multy_spor.elf on Local                                     | Hardware Platform:                              | design_1_wra    | wrapper_hw_                            | _platform_0                                                                                                    |               |                                                               |                                                                                                    |            |                                     | $\sim$    |        |          |
|                                                                                         | Bitstream File:                                 | design_1_wra    | wrapper.bit                            |                                                                                                    |               |                                                               |                                                                                                    |            |                                     | Search    | Browse | Generate |
|                                                                                         | Initialization File:                            | ps7_init.tcl    |                                        |                                                                                                    |               |                                                               |                                                                                                    |            |                                     | Search    | Browse |          |
|                                                                                         | PS Device:                                      | Auto Detect     | α<br>σ                                 |                                                                                                    |               |                                                               |                                                                                                    |            |                                     | Select    |        |          |
|                                                                                         |                                                 | Hato better     |                                        | 6                                                                                                    |               |                                                               |                                                                                                    |            |                                     | Selection |        |          |
| < > > Filter matched 6 of 11 items                                                      | Run ps7_post_config     Enable Cross-Triggering |                 | 3. Runs<br>4. Runs<br>5. All p<br>1) p | In ensus Brute System: Clears user PCA labor, (PC). 2. Program PCA fabor, (PC). 3. Runs ps7_init to infiaite PS. 4. Runs ps7_ons config. Enables level shifters from PL to PS. (Recommended to use this option 5. All processors in the system will be suspended, and Applications will be downloaded to the: 1) ps7_cortexa9_0 (Dt\develop\u00edwelop\u00edwelop\ |               | his option only aff<br>d to the following<br>hdmi.odk/multy_w | n only after system reset or board<br>following processors as specified<br>kt/multy_work/multy_sport/Debugty |            | cations tab.<br>0<br>Apply<br>Close |           |        |          |
| 12. 点击运行按钮,如                                                                            | 下图所示;                                           |                 |                                        |                                                                                                    |               |                                                               |                                                                                                    |            |                                     |           |        |          |

## multy\_work - Debug - multy\_spor/src/main.c - Xilinx SDK

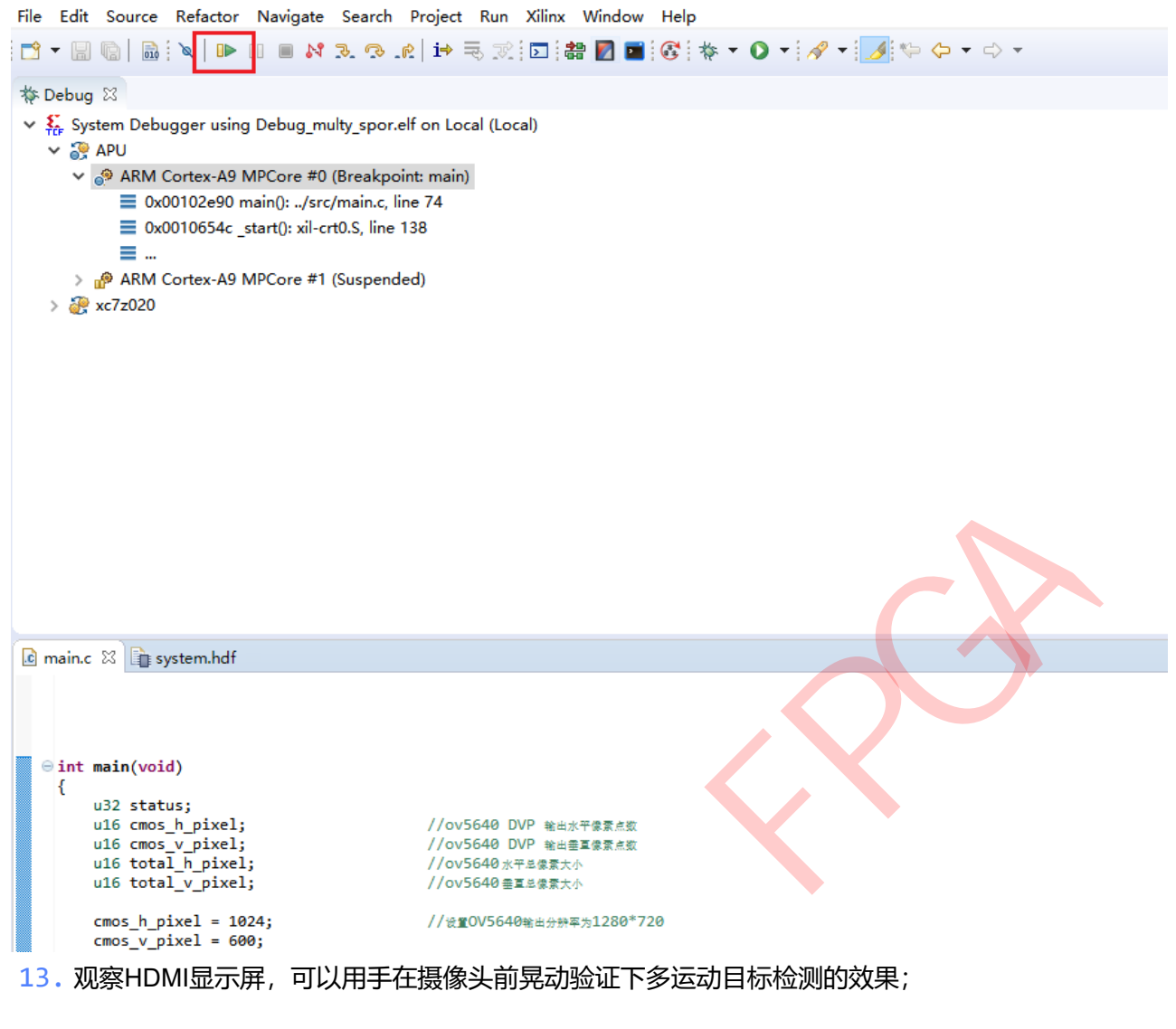